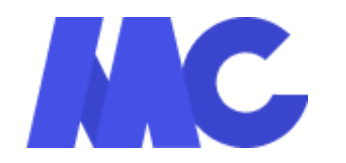

# Parcours d'inscription sur l'application mobile : guide d'utilisation

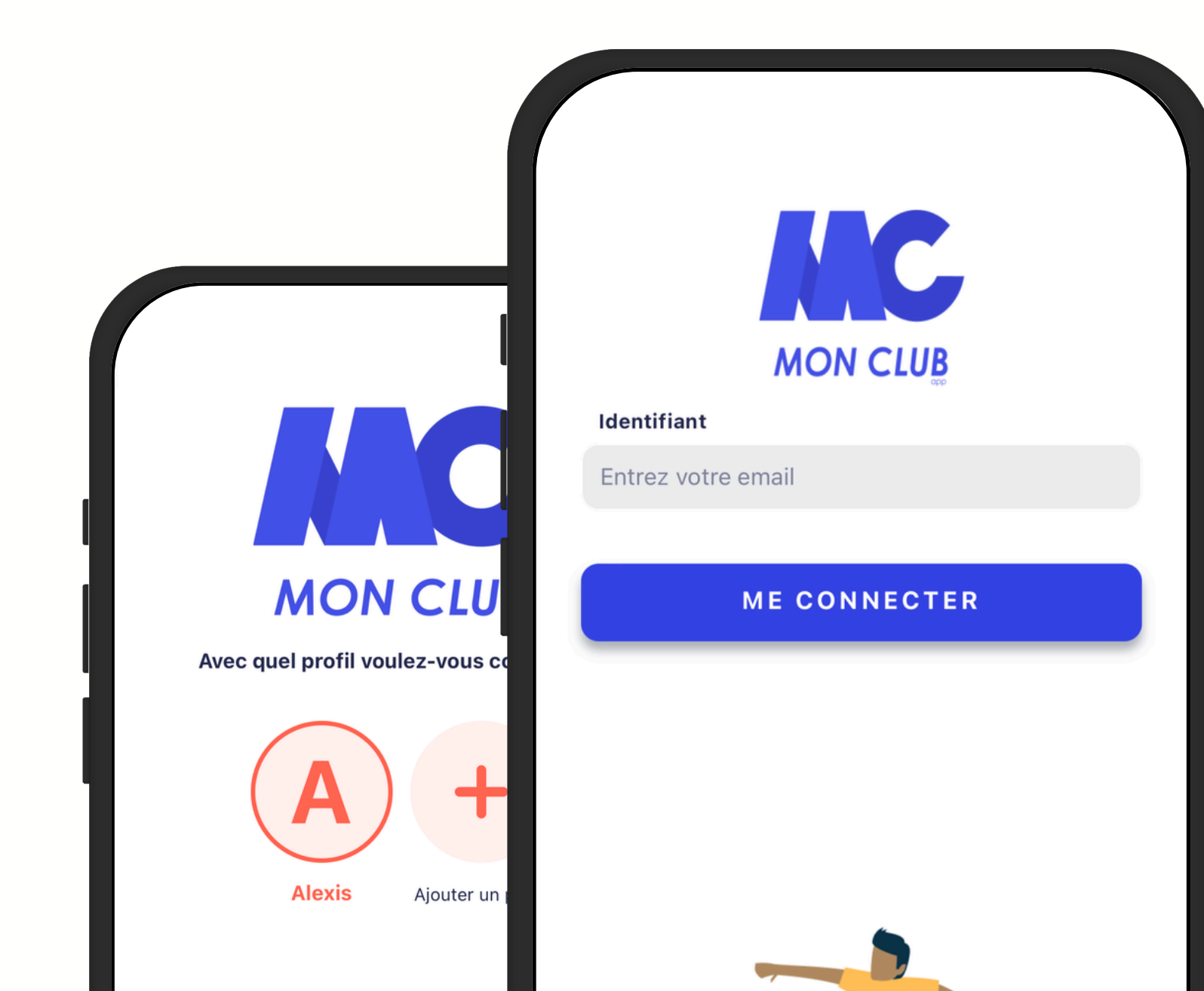

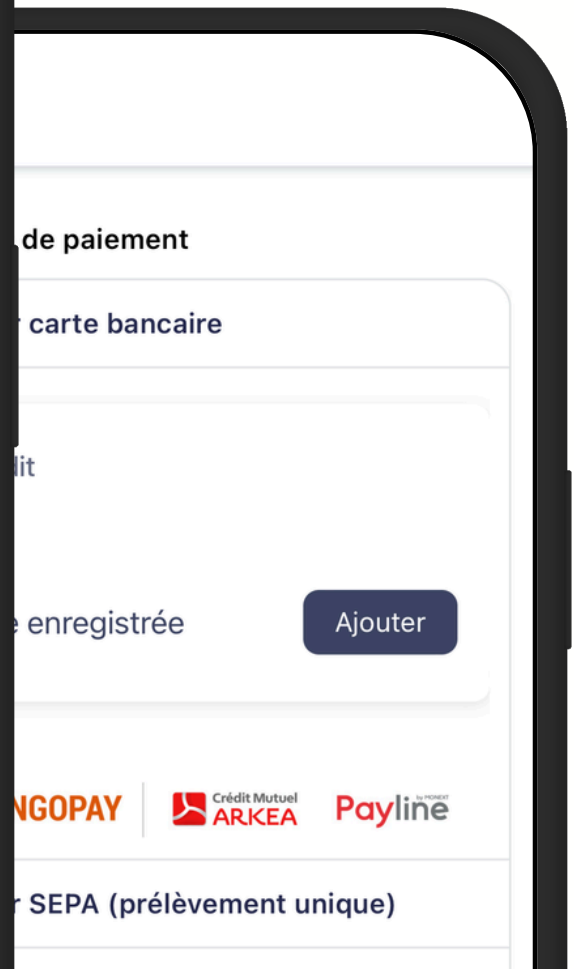

## **Ouverture de l'application**

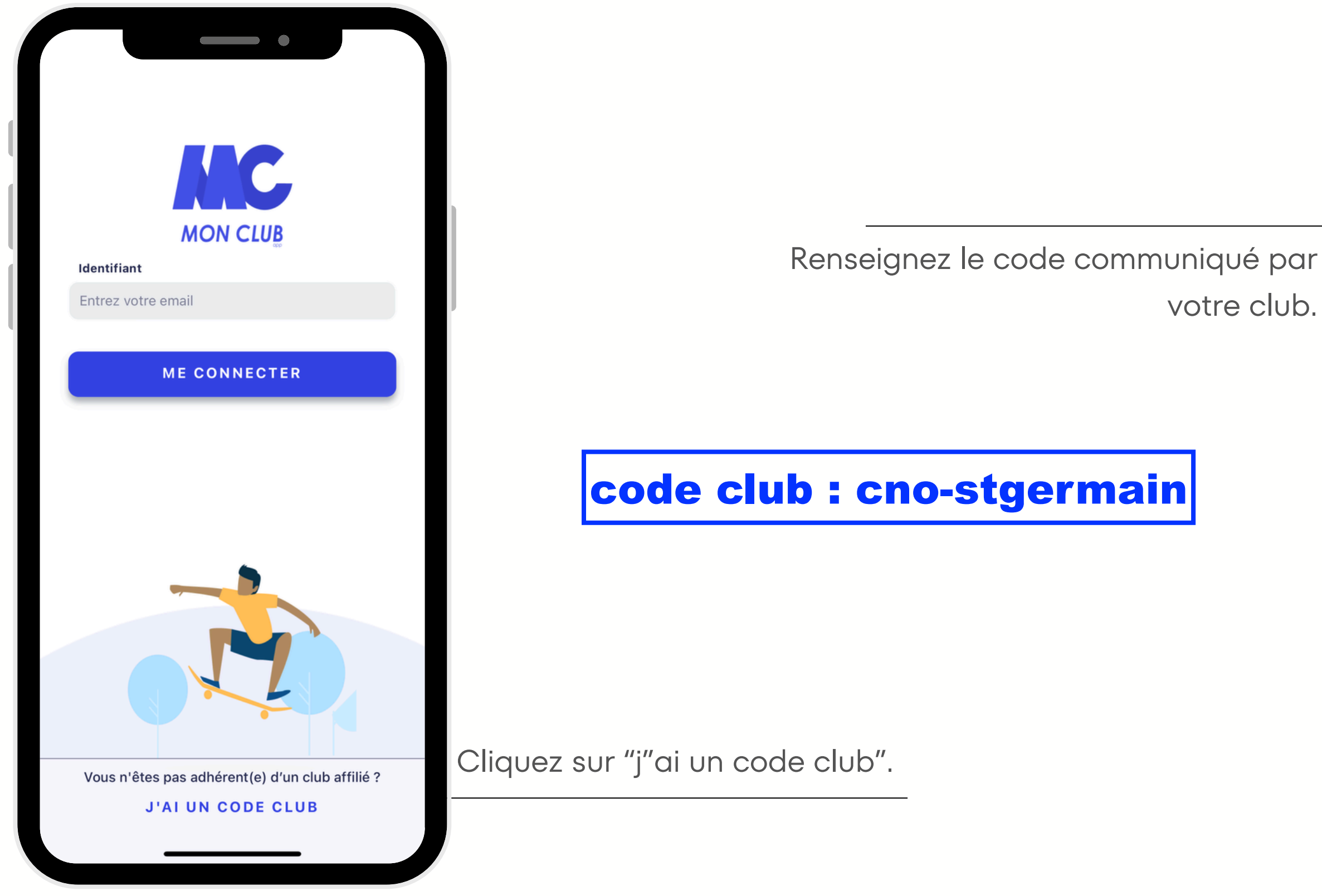

votre club.

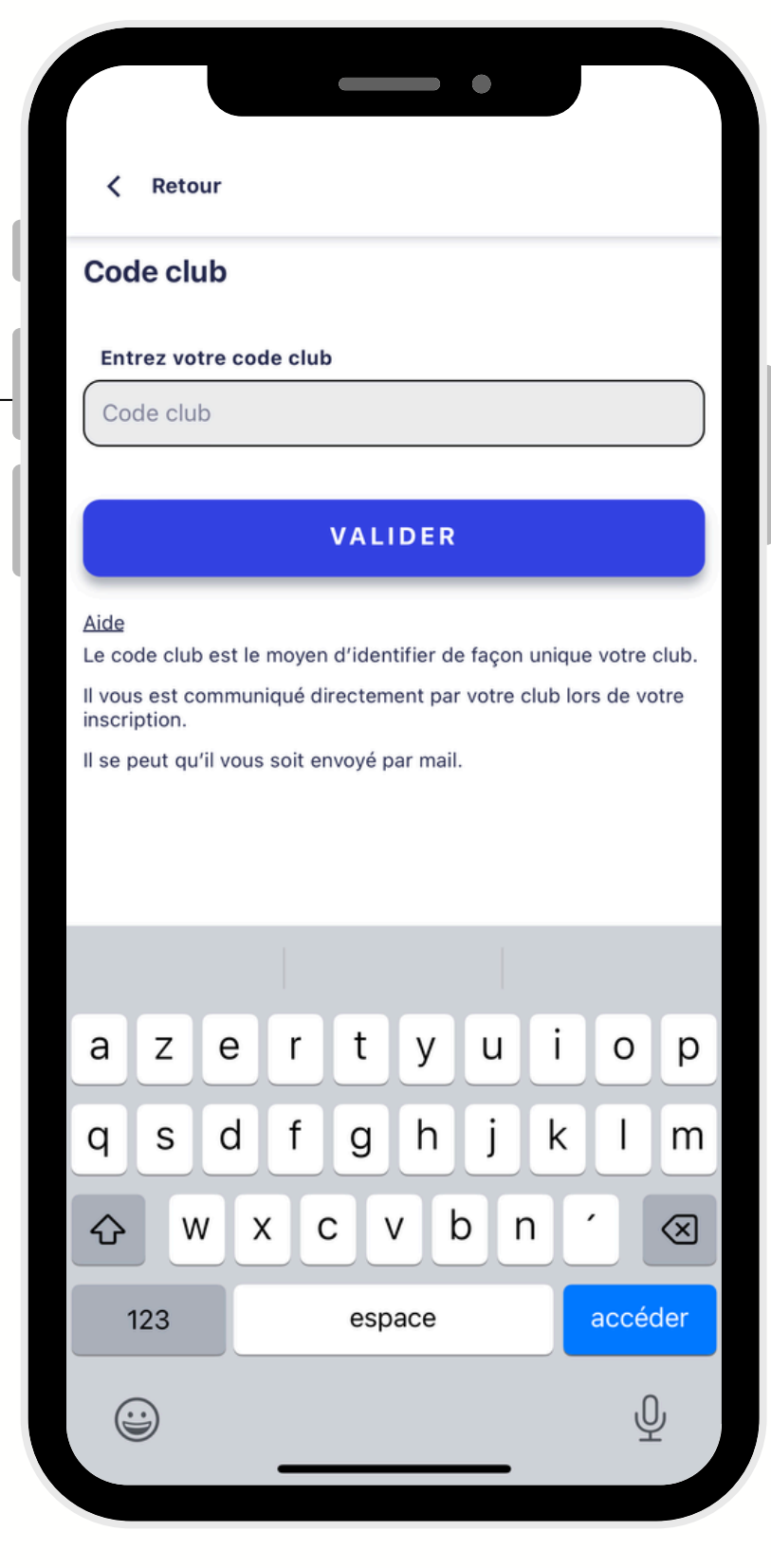

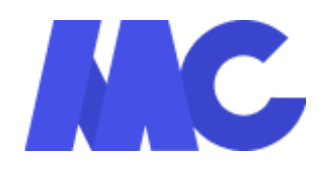

# Création du compte adhérent

|                 |          |           | •         |   |       |           |
|-----------------|----------|-----------|-----------|---|-------|-----------|
| < Retour        |          |           |           |   |       |           |
| Créer un pro    | ofil 1/2 |           |           |   |       |           |
| Ce profil conce | rne un   |           |           |   |       |           |
| Adulte 🤗        | Enfant   | )         |           |   |       |           |
| Prénom *        |          |           |           |   |       |           |
| Entrez un pr    | rénom.   |           |           |   |       |           |
| Nom *           |          |           |           |   |       |           |
| Entrez un no    | om.      |           |           |   |       |           |
|                 |          |           |           |   |       |           |
| Entrez une d    | sance *  | mat LI/MM | 1/0 0 0 0 |   |       |           |
| Little2 une t   |          | That John |           |   |       |           |
| Genre *         |          |           |           |   |       |           |
|                 |          |           |           |   |       |           |
| a z e           | r        | t y       | u         | i | 0     | р         |
| q s d           | f t      | g h       | j         | k |       | m         |
| ∲<br>€          | xc       |           | b n       |   | · [   | $\otimes$ |
| 123             |          | espace    |           |   | suiva | ant       |
|                 |          |           |           |   | ĺ     | ),        |
|                 | _        |           |           |   | 2     |           |
|                 |          |           |           |   |       |           |

Si vous vous inscrivez en tant que personne majeure, sélectionnez "ce profil concerne un adulte".

Si vous inscrivez une personne mineure, sélectionnez " ce profil concerne un enfant".

Renseignez vos informations

personnelles

| Ketour                |        |
|-----------------------|--------|
| Créer un profil 1/2   |        |
| Ce profil concerne un |        |
| Adulte Enfant 🤗       |        |
| Prénom *              |        |
| Alexis                |        |
|                       |        |
| Nom *                 |        |
| IEST                  |        |
| Date de naissance *   |        |
| 01/01/2018            |        |
| Genre *               |        |
| homme                 |        |
|                       |        |
|                       |        |
|                       |        |
|                       |        |
|                       |        |
|                       |        |
| VALIDER LE            | PROFIL |
|                       |        |
|                       | _      |

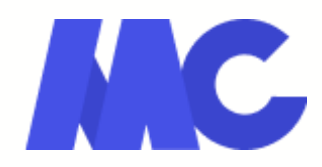

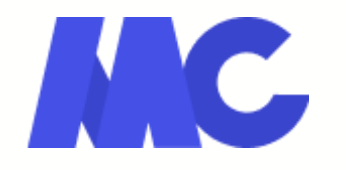

| de votre enfant                         | Ajouter un responsable légal          |
|-----------------------------------------|---------------------------------------|
|                                         | Responsable légal 1                   |
| a un/des régimes particuliers           | Sélectionnez le lien familial *       |
| es problèmes de santé                   | Père                                  |
| onsable peut appeler les secours en cas | Prénom *                              |
|                                         | Entrez un prénom.                     |
|                                         | Nom *                                 |
|                                         | Entrez un nom.                        |
| risé à quitter le cours seul            |                                       |
|                                         | Email *                               |
|                                         | p. ex. nomprenom@gmail.com            |
| sa nationalité *                        | Data da naiscance *                   |
| se                                      |                                       |
| a ville de naissance ? *                | Entrez une date au format JJ/MM/AAAA. |
|                                         | Genre *                               |
|                                         | Genre                                 |
|                                         | Numéro de téléphone *                 |
|                                         | p. ex. 06 01 02 03 04 05              |

Pour l'inscription d'un enfant, répondez aux questions pour les mineurs et créez le compte du responsable légal. Il est possible de créer un compte à plusieurs responsables légaux.

| alevistrm@team   | r eu          |         |
|------------------|---------------|---------|
| alexistim@tedff  | i.cu          |         |
| Date de naissanc | e *           |         |
| 01/01/1990       |               |         |
| Genre *          |               |         |
| homme            |               |         |
| Numéro de télép  | hone *        |         |
| 0606060606       |               |         |
| Adresse *        |               |         |
| test             |               |         |
| Code postal *    |               |         |
| 75008            |               |         |
| Ville *          |               |         |
| Paris            |               |         |
|                  |               |         |
| + ΑJOUTE         | UN RESPONSABL | E LÉGAL |
|                  |               |         |

# Définir ses identifiants et finaliser la création du compte

Ketour Créer des identifiants pour vous connecter Retrouver l'ensemble de vos profils sur ce compte Email \*  $\sim$ alexistrm@teamr.eu Choisir un mot de passe \* Ο Choisir un mot de passe CRÉER

Définissez votre adresse mail et votre mot de passe de connexion.

Votre profil est maintenant créé : cliquez dessus afin de vous inscrire à l'une des formules d'adhésion du club.

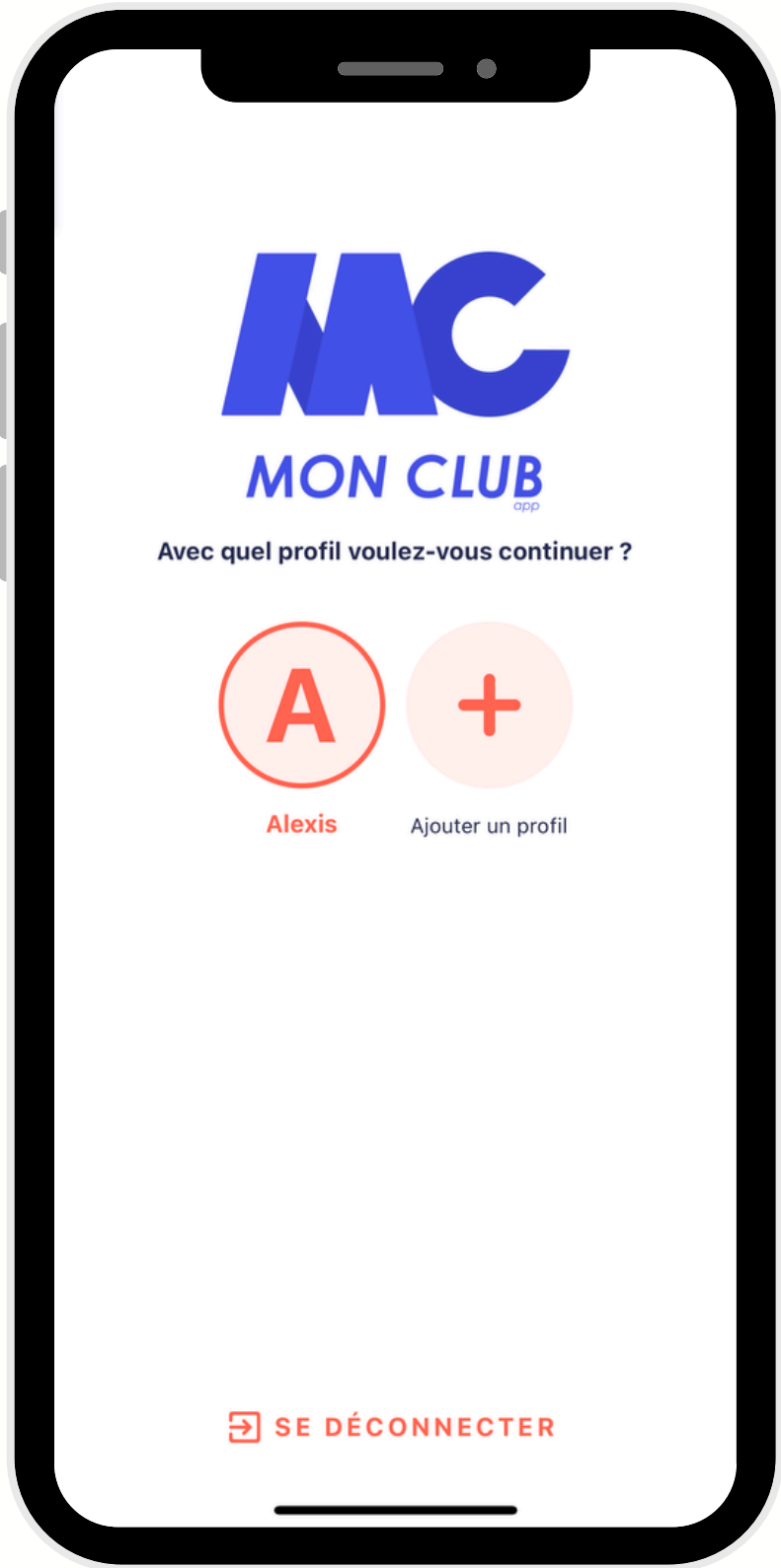

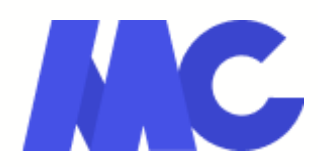

# Choix de la formule et des activités

| Ketour                                                                                                    |
|----------------------------------------------------------------------------------------------------|
| (i) La formule d'adhésion est un abonnement<br>impliquant un paiement périodique, tandis que les<br>stages requièrent un paiement unique pour une<br>période définie. |
| Pour vous proposer les meilleures activités de<br>votre club, nous avons besoin de connaitre vos<br>préférences.                                                      |
| Types de formules                                                                                                    |
| Choix unique                                                                                                    |
| Formules d'adhésion 🤡                                                                                                    |
| ou                                                                                                    |
| Stages                                                                                                    |
|                                                                                                    |
|                                                                                                    |
|                                                                                                    |
| VALIDER                                                                                                    |
|                                                                                                    |
|                                                                                                    |

Sélectionnez les activités pour lesquelles vous souhaitez afficher les formules d'adhésion.

Choisissez "formules d'adhésion" pour afficher les formules classiques, ou "stages" pour afficher les formules de stages.

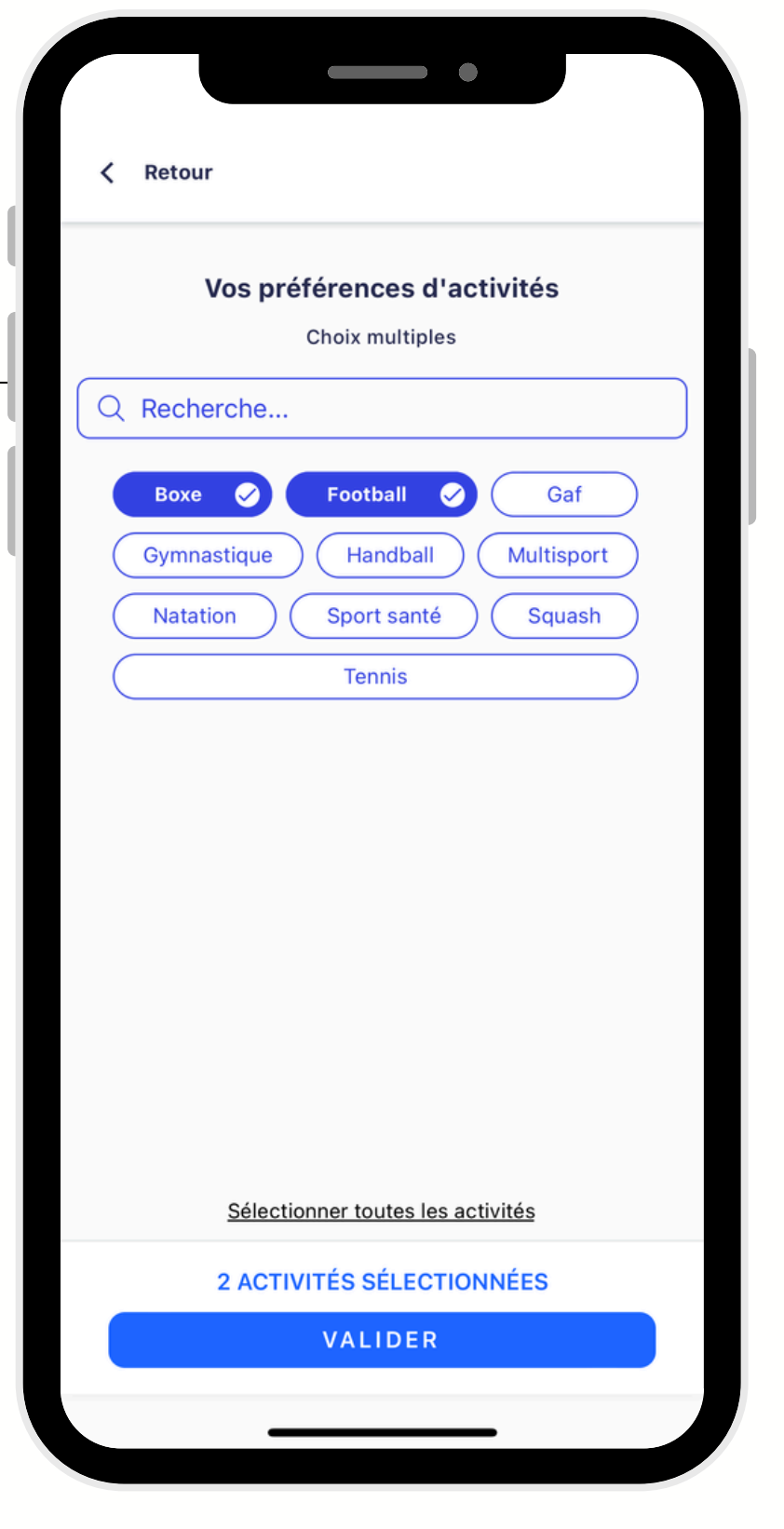

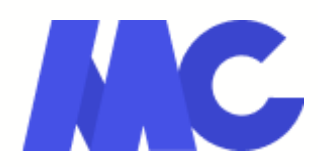

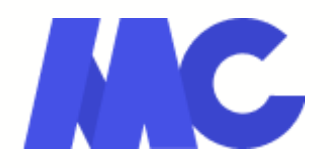

| MON CLUB                                                                         | VIDÉOS<br>amr.eu                                                      |
|----------------------------------------------------------------------------------|-----------------------------------------------------------------------|
| ey Alexis TEST !<br>nscription 	Pré-inscript<br>Complet                          | Filtrer ₩                                                             |
| Adhésion Boxe Thai Loisir<br>De 7 à 99 ans<br>Du 15/09/2023 au 31/08/20<br>320 € | adhesion boxe<br>De 2 à 99 ans<br>Du 01/09/2023 au invalid d<br>150 € |
|                                                                                  |                                                                       |
| F <b>OOT COTIS</b><br>De 12 à 40 ans<br>Du 15/12/2023 au invalid d               |                                                                       |

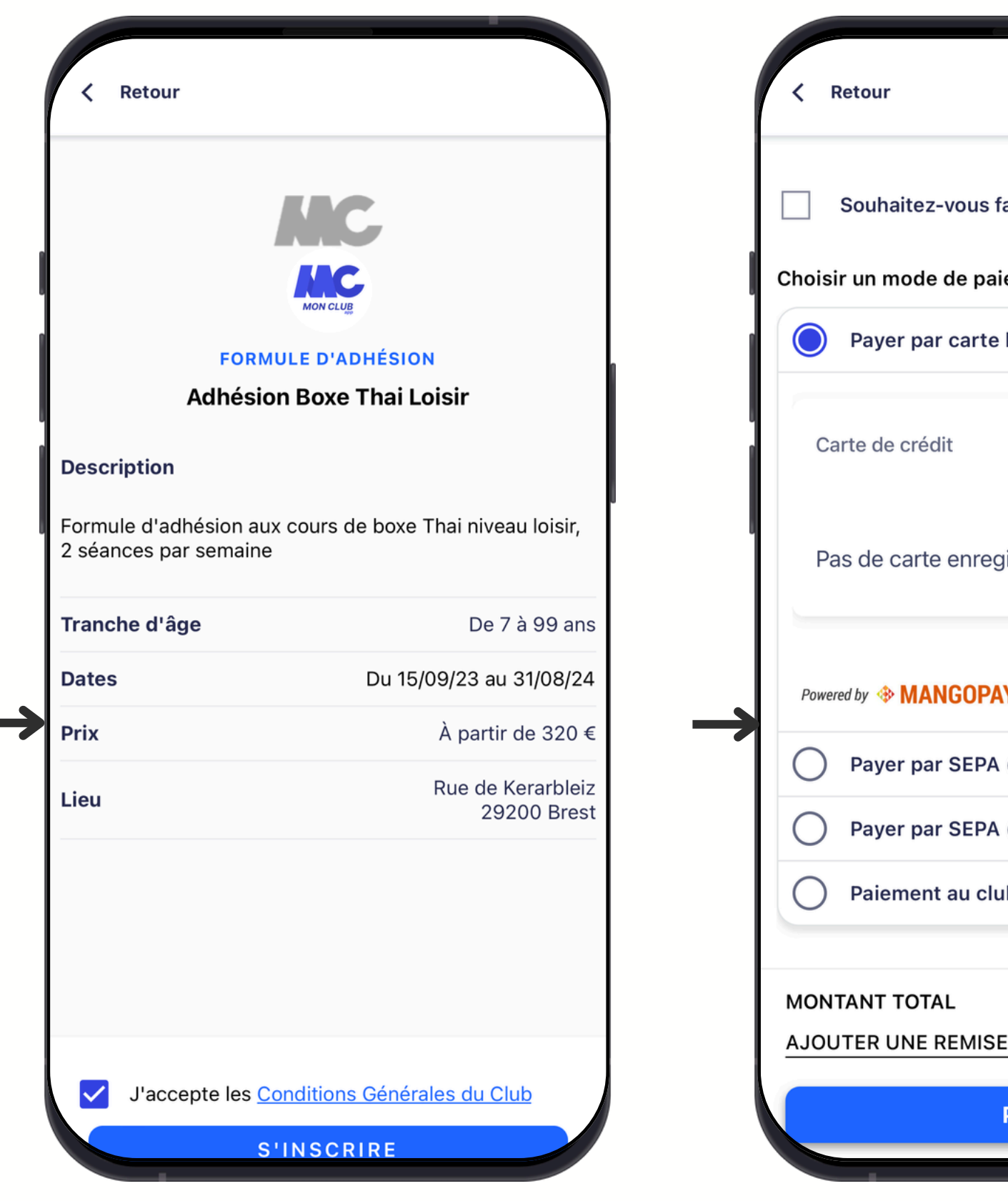

| faire un don ?            |            |
|---------------------------|------------|
| aiement                   |            |
| e bancaire                |            |
|                           |            |
|                           |            |
| gistrée                   | Ajouter    |
|                           |            |
| AY Crédit Mutuel<br>ARKEA | Payline    |
| A (prélèvement ur         | nique)     |
| A (prélèvements r         | nultiples) |
| lub                       |            |
|                           | 320 €      |
| <u>SE</u>                 | -          |
| PAYER                     |            |
|                           |            |

1) Choisissez la formule de votre choix.

2) Consultez la description, acceptez les conditions générales puis cliquez sur "s'inscrire".

3) Procédez au paiement selon les modalités définies par le club.

### UTILISATION DE L'APPLICATION

# MonClub

Une fois votre inscription au club finalisée, l'application mobile MonClub vous permettra de consulter vos cours et les nouveautés du club, mais aussi d'accéder aux fonctionnalités de communication interne au club.

- Forums de discussion
- Convocations
- Sondages
- Notifications PUSH

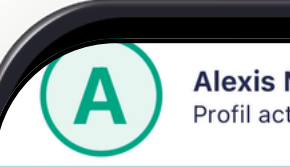

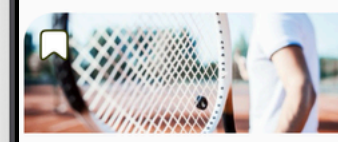

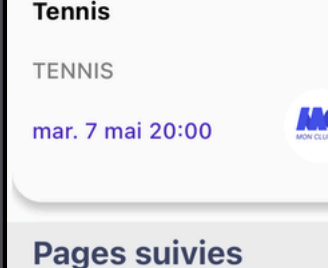

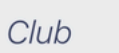

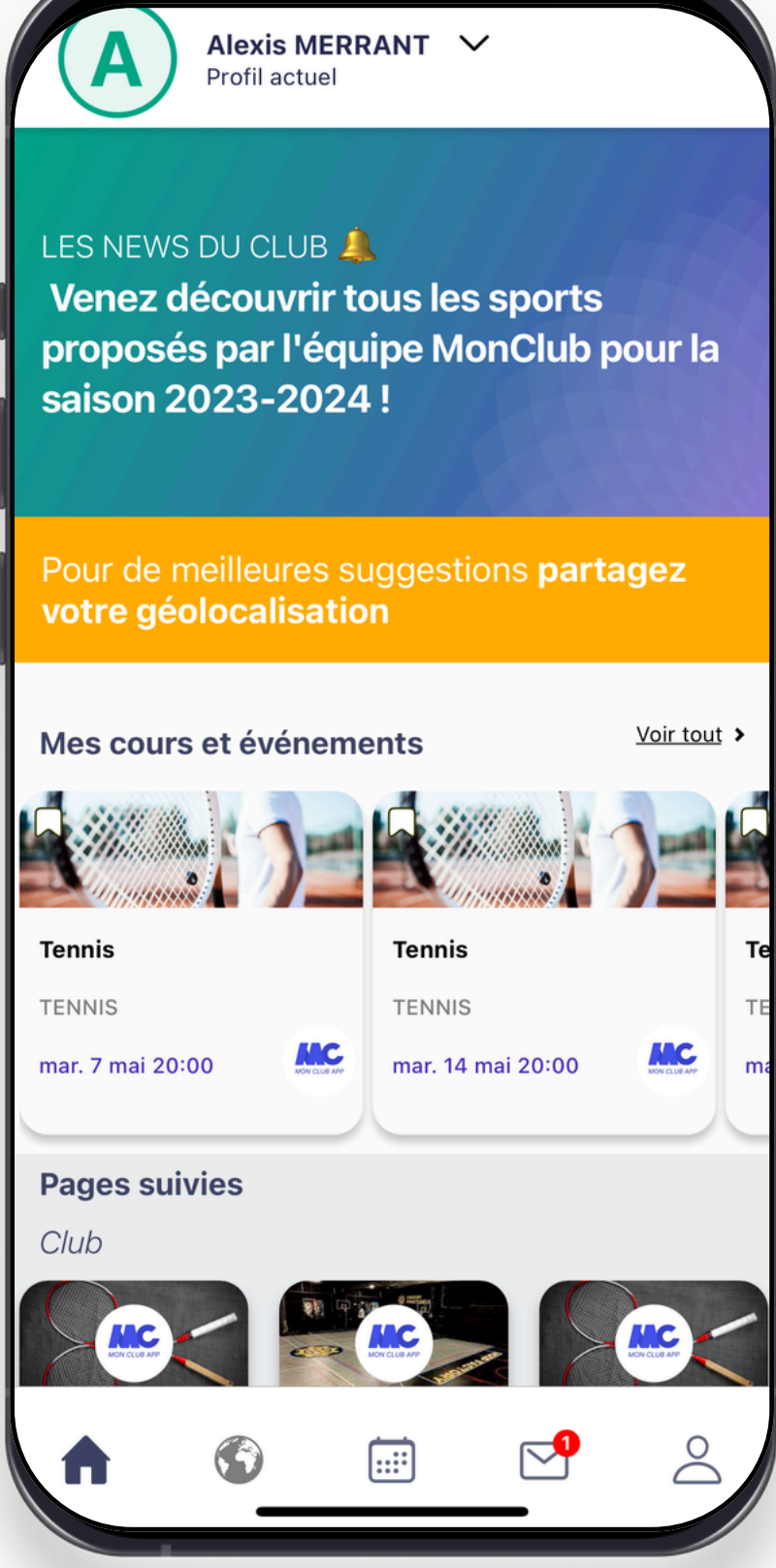

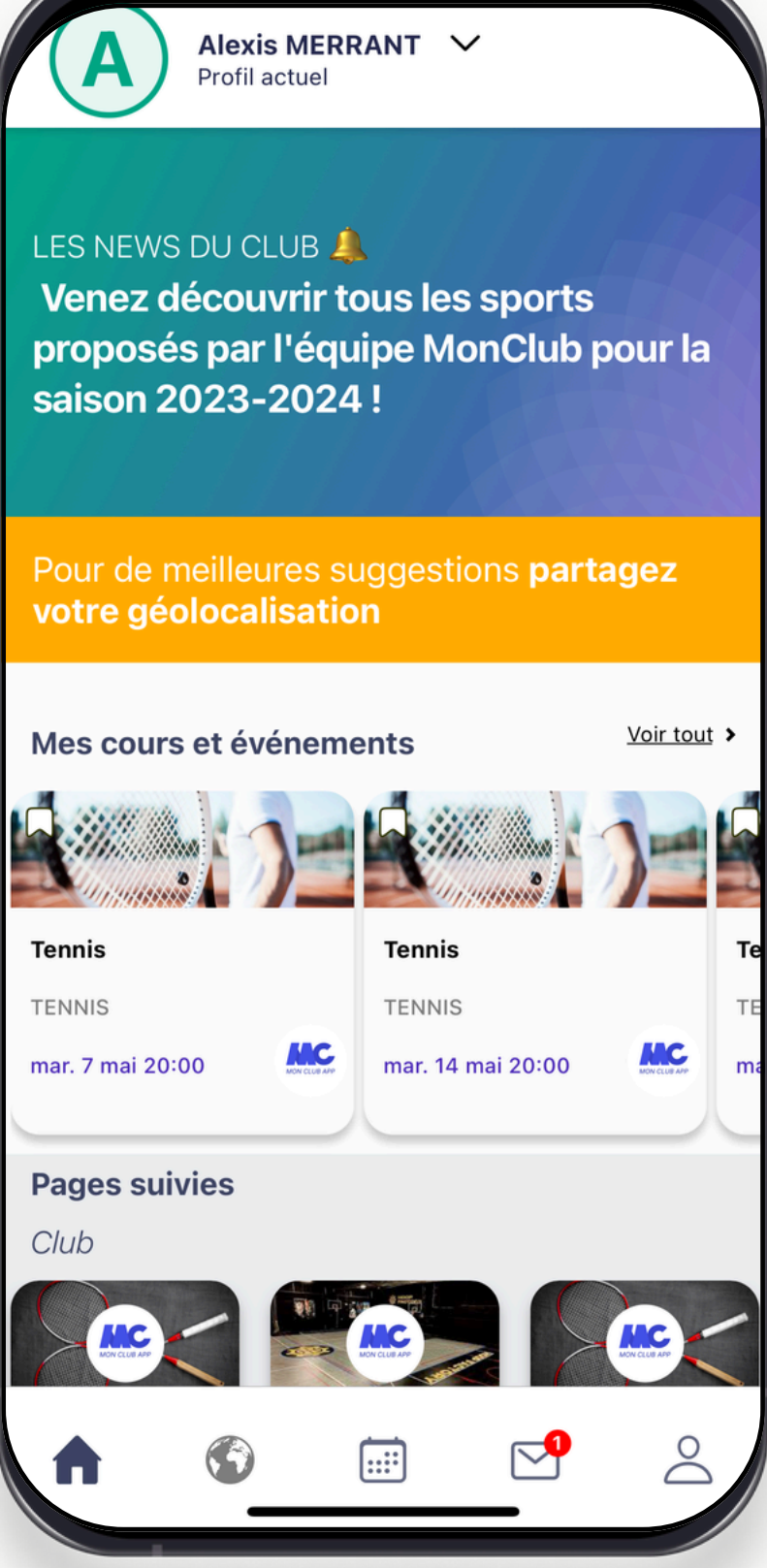

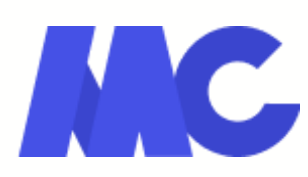

**Forums** Échangez avec les adhérents

#### **Convocations**

Répondez présent aux événements

### **Sondages**

Participez aux enquêtes du club

### **PUSH**

Restez informé des news du club